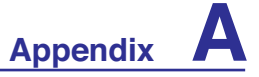

## System BIOS Settings

## **Boot Device**

| Main                                                                             | Advanced                                                               | Display             | Security   | Power | Boot                                       | Exit                                                                                                    |
|----------------------------------------------------------------------------------|------------------------------------------------------------------------|---------------------|------------|-------|--------------------------------------------|----------------------------------------------------------------------------------------------------|
| Boot S                                                                           | ettings                                                                |                     |            |       | Speci                                      | fles the                                                                                                  |
| <ul> <li>Boot</li> <li>Boot</li> <li>Hard</li> <li>Remo</li> <li>CD/D</li> </ul> | Settings Co<br>Device Prio<br>Disk Drives<br>vable Drives<br>VD Drives | nfiguration<br>rity |            |       | Prior                                      | ity sequence.                                                                                             |
| Onboar                                                                           | d LAN Boot R                                                           | OM                  | (Disabled) |       | ↔<br>ti<br>Enter<br>F1<br>F9<br>F10<br>ESC | Select Screen<br>Select Item<br>Go to Sub Scree<br>General Help<br>Load Defaults<br>Save and Exit<br>Exit |

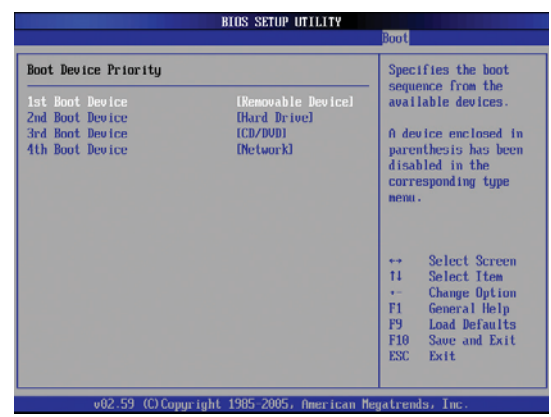

1. On the Boot screen, select Boot Device Priority.

2. Select each item and press [Enter] to select a device.

## **Security Setting**

| BIOS SETUP UTILITY                                                                                                    |                                                                                      |                                                               | To clear the password:                                                        |
|----------------------------------------------------------------------------------------------------|--------------------------------------------------------------------------------------|---------------------------------------------------------------|-------------------------------------------------------------------------------|
| Main Advanced Display <mark>Security</mark> Power                                                                       | Boot Exit                                                                            | Enter New Password ****                                       | -                                                                             |
| Security Settings                                                                                                    | Install or Change the                                                                | Vinnetecci Andre Codera desector                              |                                                                               |
| Supervisor Password :Not Installed<br>User Password :Not Installed                                                      | password.                                                                            | 2. Type in a password and press [Enter].                      | Enter New Password                                                            |
| Change Supervisor Password<br>Change User Password<br>Boot Sector Virus Protection [Disabled]<br>TM Security [Disabled] |                                                                                      | Confirm New Password                                          | <ol> <li>Leave the password<br/>field blank and press<br/>[Enter].</li> </ol> |
| ► I/O Interface Security<br>Hard Drive Security                                                                         | ↔ Select Screen<br>14 Select Item                                                    | <ol><li>Re-type the password<br/>and press [Enter].</li></ol> | Password uninstalled.                                                         |
| Hard Disk Password :Not Installed<br>Primary Master HD Password                                                         | Enter Change<br>F1 General Help<br>F9 Load DeFaults<br>F10 Save and Exit<br>ESC Exit | Password installed.                                           | 2. Password is then cleared.                                                  |
| v02.59 (C)Copyright 1985-2005, American Me                                                                              | gatrends, Inc.                                                                       | 4. Password is then set.                                      |                                                                               |
| 1. On the Security screen, select Change Change User Password.                                                          | e Supervisor or                                                                      |                                                               |                                                                               |

#### Password Check

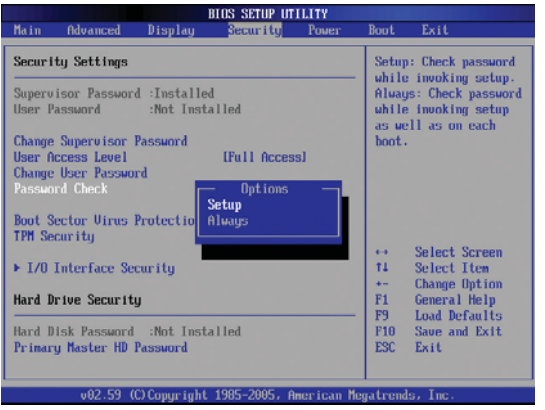

Select whether to ask for a password during bootup (Always) or only when entering the BIOS setup utility (Setup).

#### Save Changes

## 

## User Access Level

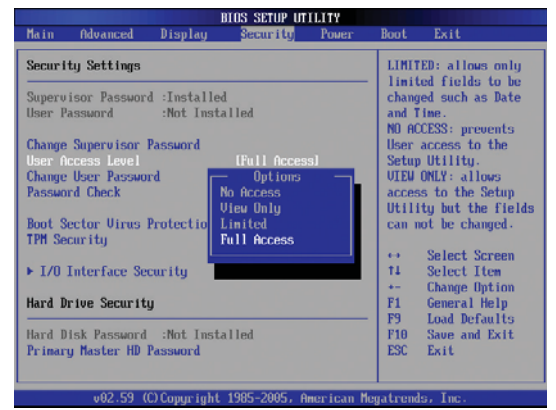

Select the level of access to allow the "User Password" to have in the BIOS setup utility.

If you want to keep your configuration settings, you must save changes before exiting the BIOS setup utility.

| Save configuration | changes and exit setup? |
|--------------------|-------------------------|
| (Dk)               | [Cance1]                |

If you want to restore default settings, choose **Load Manufacture Defaults**. You must then save changes to keep the manufacture default settings.

| Load | Manufacture | Defaults? |
|------|-------------|-----------|
|      | ECA         | ancell    |

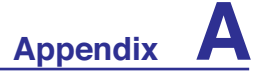

## **Common Problems and Solutions**

#### Hardware Problem - Optical Disc

The optical disc drive is not able to read or write discs.

- 1. Update the BIOS to the latest version and try again.
- 2. If updating the BIOS does not help, try better quality discs and try again.
- 3. If the problem still exist, contact your local service center and ask an engineer for assistance.

## **Unknown Reason - System Unstable**

#### Cannot wake up from the hibernation.

- 1. Remove upgraded parts (RAM, HDD, WLAN, BT) if they were installed after purchase.
- 2. If not the case, try MS System Restore to an earlier date.
- 3. If problem still persists, try restoring your system using the recovery partition or DVD. (NOTE: You must backup all your data to another location before recovering.)
- 4. If the problem still exist, contact your local service center and ask an engineer for assistance.

## Hardware Problem - Keyboard / Hotkey

#### The Hotkey (FN) is disabled.

A. Reinstall the "ATK0100" driver from the driver CD or download it from the ASUS website.

#### Hardware Problem - Built-in Camera

#### The built-in camera does not work correctly.

- 1. Check "Device Manager" to see if there are any problems.
- 2. Try reinstalling the webcam driver to solve the problem.
- 3. If the problem is not solved, update the BIOS to the latest version and try again.
- 4. If the problem still exist, contact your local service center and ask an engineer for assistance.

## Hardware Problem - Battery

#### Battery maintenance.

- 1. Register the Notebook PC for a one-year-warranty using the following website: http://member.asus.com/login.aspx?SLanguage=en-us
- 2. Do NOT remove the battery pack while using the Notebook PC with the AC adaptor to prevent damage caused by the accidental power loss. The ASUS battery pack has protection circuitry to prevent over-charging so it will not damage the battery pack if it is left in the Notebook PC.
- 3. Store the battery pack in a dry location with temperatures between 10°C and 30°C if you will not be using it for a long time. It is strongly recommended that you charge the battery pack every three months.

# **Common Problems and Solutions (Cont.)**

### Hardware Problem - Power ON/OFF Error

## I cannot power ON the Notebook PC.

#### **Diagnostics:**

- 1. Power On by Battery only? (Y = 2, N = 4)
- 2. Able to see BIOS (ASUS Logo)? (Y = 3, N = A)
- 3. Able to load the OS? (Y = B, N = A)
- 4. Adapter power LED ON? (Y = 5, N = C)
- 5. Power ON by Adapter only? (Y = 6, N = A)
- 6. Able to see BIOS (ASUS Logo)? (Y = 7, N = A)
- 7. Able to load the OS? (Y = D, N = A)

#### Symptom & Solutions:

- A. Problem might be in the MB, HDD, or NB; visit a local service center for assistance.
- B. Problem caused by the operating system, try restoring your system using the recovery partition or disc. (IMPORTANT: You must backup all your data to another location before recovering.)
- C. Adapter problem; check the power cord connections, otherwise visit a local service center for replacement.
- D. Battery problem; please check the battery contacts, otherwise visit a local service center for repair.

## Mechanical Problem - FAN / Thermal

#### Why is the cooling fan always ON and the temperature high?

- 1. Make sure that the FAN works when the CPU temperature is high and check whether there is air flow from the main air vent.
- 2. If you have many applications running (see taskbar), close them to decrease system load.
- 3. The problem may also be caused by some viruses, use anti-virus software to detect them.
- 4. If none of the above help, try restoring your system using the recovery partition or DVD. (IMPORTANT: You must backup all your data to another location before recovering.) (CAUTION: Do not connect to the Internet before you have installed an anti-virus software and Internet firewall to protect yourself from viruses.)

## Service - Specification, function, price

#### How to check whether a Notebook PC is equipped with a wireless card?

A. Enter **Control Panel -> Device Manager**. You will see whether the Notebook PC has a WLAN card under the "Network Adapter" item.

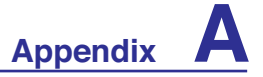

# **Common Problems and Solutions (Cont.)**

#### Software Problem - ASUS bundled software

#### When I power ON the Notebook PC, there will be an "Open policy file error" message.

A. Reinstall the latest version "Power4 Gear" utility to solve your problem. It is available on the ASUS website.

#### Unknown Reason - Blue screen with white text

#### A blue screen with white text appears after system bootup.

- 1. Remove additional memory. If additional memory was installed after purchase, power OFF, remove the additional memory, and power ON to see if the problem is due to incompatible memory.
- 2. Un-install software applications. If you have installed software applications recently, they may not be compatible with your system. Try to un-install them in Windows Safe Mode.
- 3. Check your system for viruses.
- 4. Update the BIOS to the latest version with WINFLASH in Windows or AFLASH in DOS mode. These utilities and BIOS files can be downloaded from the ASUS website. (WARNING: Make sure your Notebook PC does not loose power during the BIOS flashing process.)
- 5. If problem still cannot be solved, use the recovery process to reinstall your entire system. (**IMPORTANT: You must backup all your data to another location before recovering.**) (CAUTION: Do not connect to the Internet before you have installed an anti-virus software and Internet firewall to protect yourself from viruses.) (NOTE: Make sure that you install the "Intel INF Update" and "ATKACPI" drivers first so that hardware devices can be recognized.)
- 6. If the problem still exist, contact your local service center and ask an engineer for assistance.

## **Software Problem - BIOS**

#### Updating the BIOS.

- 1. Please verify the Notebook PC's exact model and download the latest BIOS file for your model from the ASUS website.
- 2. Use the "WINFLASH" utility to update your BIOS. The utility can be found in your Driver & Utility CD that came with your Notebook PC.
- 3. Extract the BIOS file to a temporary location (such as the root in C:\)
- 4. Click **Start | All Programs | ASUS Utility | WINFLASH | WINFLASH** a. Select the new BIOS image file.
  - b. Confirm the selected BIOS information. Check the model, version, and data.
  - c. Click **Flash** to initialize the BIOS updating procedure.
  - d. Click Exit when procedure completes.

e. Reboot the system. Assuming that you have successfully flashed the BIOS file, press [F2] to enter BIOS setup page when the ASUS logo appears during system boot-up.

f. After entering BIOS setup page, go to **Exit** page and choose **Load Manufacture Defaults**. Then select **Save and Exit** and reboot the system again.

g. The BIOS flash procedure is now complete.

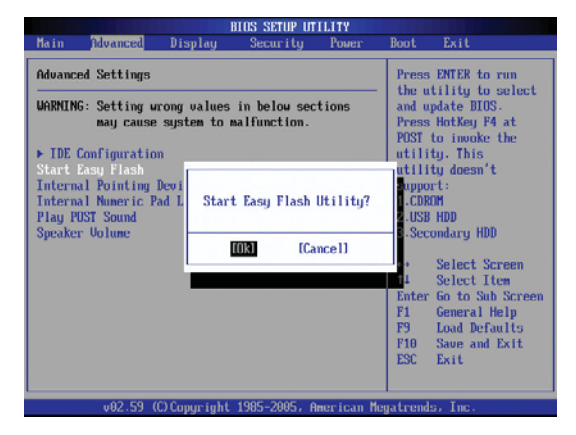

You can also use the "Easy Flash" function on the Advanced page of the BIOS Setup Utility. Follow the instructions shown.

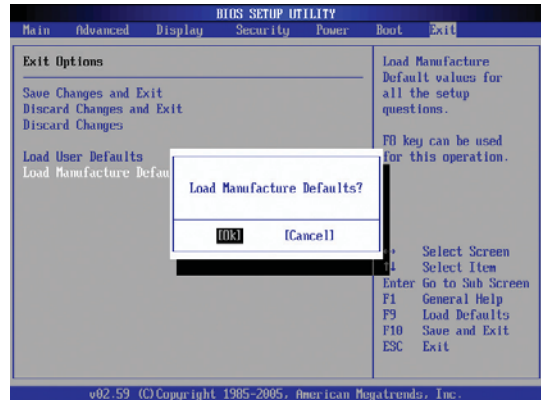

You must "Load Manufacture Defaults" after updating (flashing) the BIOS.

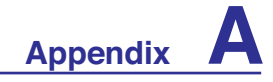

# **Common Problems and Solutions (Cont.)**

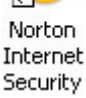

### Symantec's Norton Internet Security (NIS)

- 1. Sometimes NIS will show an alert to stop a Trojan virus from a local IP address. This problem can be solved by making sure the virus definition file is the latest one and regularly updating the virus definition file.
- 2. Reinstalling fails at the "Information Wizard" after uninstalling Norton Antivirus. Make sure NIS has been uninstalled from your computer, reboot your system, install NIS again, use "Live Update" and update the virus definition file.
- 3. Norton accidently blocks desired web pages or reduces download speeds.

Change the security configuration to a lower level. NIS scans virus while downloading data so network speed will be decreased.

#### 4. Cannot login to MSN or Yahoo messenger services.

Make sure NIS has been updated and also update the Windows system by using "Windows Update". If the problem still exist, try:

- 1. Open NIS 200x by clicking on the NIS icon in your system tray.
- 2. Open "Norton AntiVirus" in "Options" menu.
- 3. Click on "Instant Messenger" uncheck "MSN/Windows Messenger" from "Which Instant messengers to protect."

| Norton Internet Security                                                                      |                                                                                       |                                |                                                                                        | 😣 Norton AntiVirus Options 🛛 🛛 🔀                                           |                                                                                                    |  |  |  |
|-----------------------------------------------------------------------------------------------|---------------------------------------------------------------------------------------|--------------------------------|----------------------------------------------------------------------------------------|----------------------------------------------------------------------------|----------------------------------------------------------------------------------------------------|--|--|--|
| Block Traffic     Wy LiveUp                                                                   | Norton Protection Center                                                              | rity                           | O Help & Support*                                                                      | System Auto-Protect                                                        | Instant Messenger more into                                                                                                    |  |  |  |
| Norton Protection Center Norton Internet Security Status & Settings Outbreak Alert Statistics | Norton Internet Security<br>Norton Ant/Span<br>Cuthroade Akert<br>Personal Preval     | On<br>On<br>On                 | Norton AntiVirus<br>Essential protection<br>from viruses, spyware,<br>and other risks. | Manual Scan      Internet     Email      Instant Messenger      LiveUpdate | Which instant messengers to protect<br>AOL Instant Messenger (requires version 4.7 or higher)<br>MSN / Windows Messenger (recommended)<br>Vahool Messenger (requires version 5.0 or higher) |  |  |  |
| Subscription Status Norton AntiVirus Norton AntiSpam                                          | Intruson Prevention     Intruson AntiVirus     Socurity Inspector     Privacy Control | On<br>Attention<br>Ready<br>On | -                                                                                      | Home Page Protection Other  Security Risks Miscellaneous                   | How to respond when a virus is found<br>• Ty to repair then quarantine if unsuccessful (recommended)<br>• Regair the infected file<br>• Asign what to do                                    |  |  |  |
| 🥱 symantec.                                                                                   | Norto                                                                                 | on <b>Internet</b>             | Detailed Status                                                                        |                                                                            | How to notify the source of an infected file<br>Alert gender when an infected file is received (requires MSN /<br>Windows Messenger see <u>supported versions</u> )                         |  |  |  |

#### 5. NIS is damaged and need reinstalling.

NIS is located in the provided disc in the "NIS200x" folder (x is the version number).

6. The "Start firewall when system is booted" option is selected but it takes about one minute to startup the firewall every time I enter Windows. Windows is not responsive during this time. If NIS firewall reduces your system speed to an intolerable level, deselect that option.

# **Common Problems and Solutions (Cont.)**

#### 7. Much of my system speed has been reduced by NIS.

NIS will reduce your system speed (both booting and running performance) if you are using NIS's full protection functions, NIS scans and tracks all data in the background. You can speed up your system by stopping NIS's auto scan functions in system bootup. You can then scan virus manually when your computer is not in use.

#### 8. Cannot uninstall NIS.

Go to **Control Panel | Add or Remove Programs**. Look for "Norton Internet Security 200x (Symantec Corporation)". Click **Change/Remove** and choose **Remove All** to uninstall NIS.

- 9. Windows Firewall must be stopped before installing "Norton Internet Security" or "Norton Personal Firewall". How to stop Windows Firewall:
  - 1. Click **Start** and then **Control Panel**.
  - 2. You will have one of two control panels. Click on the Security Center icon.
  - 3. Click on the Windows Firewall icon beneath the status updates.
  - 4. Click **Off** and then click **OK**.

#### 10. Why is the "Privacy Control" icon showing 'x'?

Turn off Privacy Control from "Status & Settings".

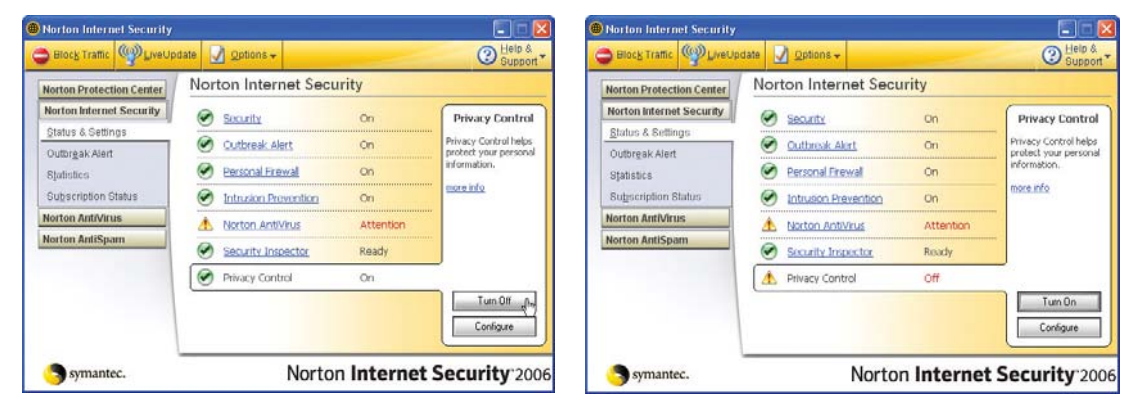

#### 11. Insufficient privilege message.

Many settings, including disabling or uninstalling NIS, require you to be logged into Windows with Administrator privileges. Log Off and switch to a user account with Administrator privileges.

Appendix A

# Windows XP Software Recovery

## **Using Hard Disk Partition**

The Recovery Partition includes an image of the operating system, drivers, and utilities installed on your Notebook PC at the factory. The Recovery Partition provides a comprehensive recovery solution that quickly restores your Notebook PC's software to its original working state, provided that your hard disk drive is in good working order. Before using the Recovery Partition, copy your data files (such as Outlook PST files) to floppy disks or to a network drive and make note of any customized configuration settings (such as network settings).

#### **Using the Recovery Partition:**

Press [F9] during bootup (requires a Recovery Partition)

#### About the Recovery Partition

The Recovery Partition is a space reserved on your hard disk drive used to restore the operating system, drivers, and utilities installed on your Notebook PC at the factory.

IMPORTANT: Do not delete the partition named "RECOVERY". The Recovery Partition is created at the factory and cannot be restored by the user if deleted. Take your Notebook PC to an authorized ASUS service center if you have problems with the recovery process.

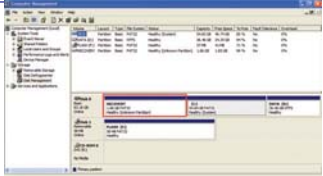

#### Select menu item (within 60 seconds):

#### 1. Reboot to Windows XP \_\_\_\_\_

This option will automatically execute after 60 seconds if no selections are made. This option will reboot your Notebook PC and enter Windows.

#### 2. Recover Windows XP \_\_\_\_\_ to first partition only.

This option will delete only the first partition, allowing you to keep other partitions, and create a new system partition as drive "C".

#### 3. Recover Windows XP \_\_\_\_\_ to entire HD.

This option will delete all partitions from your hard disk drive and create a new system partition as drive "C".

#### 4. Recover Windows XP \_\_\_\_\_ to entire HD with 2 partition.

This option will delete all partitions from your hard disk drive and create two new partitions "C" (60%) and "D" (40%).

Follow the on-screen instructions to complete the recovery process.

NOTE: Please visit www.asus.com for updated drivers and utilities.

## Windows XP Software Recovery (Cont.) Using CDs (on selected models)

The Recovery CDs includes an image of the operating system, drivers, and utilities installed on your Notebook PC at the factory. The Recovery CDs provides a comprehensive recovery solution that quickly restores your Notebook PC's software to its original working state, provided that your hard disk drive is in good working order. Before using the Recovery CDs, copy your data files (such as Outlook PST files) to floppy disks or to a network drive and make note of any customized configuration settings (such as network settings).

#### Detailed procedure on using the Recovery CDs:

- 1. Insert Recovery CD 1 into your optical drive.
- 2. Turn ON your notebook PC or restart if it is already ON.
- 3. Press <Esc> on bootup and select the optical drive using the down cursor and press <Enter> to boot from Recovery CD 1. Or set your optical drive to boot in BIOS.
- 5. Select menu item (within 60 seconds):

#### 1. MS-DOS with CD-ROM Support.

This option will automatically execute after 60 seconds if no selections are made. This option is like using a DOS startup disk and load the CD-ROM driver for DOS and give you a DOS prompt. Several DOS utilities will be available on drive "A:".

#### 2. Recover Windows XP \_\_\_\_\_ to first partition only.

This option will delete only the first partition, allowing you to keep other partitions, and create a new system partition as drive "C".

#### 3. Recover Windows XP \_\_\_\_\_ to entire HD.

This option will delete all partitions from your hard disk drive and create a new system partition as drive "C".

#### 4. Recover Windows XP \_\_\_\_\_ to entire HD with 2 partition.

This option will delete all partitions from your hard disk drive and create two new partitions "C" (60%) and "D" (40%).

- 6. Follow the on-screen instructions to complete the recovery process. You will be asked for Recovery CD 2 after a few minutes and ASUS Driver and Utility CD after a few more minutes.
- 7. Remove the Recovery CD and restart your Notebook PC to configure Windows.
- 8. Follow the on-screen wizards to complete Windows setup.

# WARNING: Do not remove the Recovery CD (unless instructed to do so) during the recovery process or else your partitions will be unusable.

NOTE: Please visit www.asus.com for updated drivers and utilities.

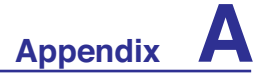

# NTFS Converter (Windows XP only)

1. Double-click the NTFS icon on the desktop. The conversion command will be executed once for each partition on your Notebook PC so you will have to answer additional questions.

NOTE: If your local disk is already in NTFS format, "...is already NTFS" will be shown for the relevant hard disk drive.

- 2. Dismount is necessary for the conversion. Press **Y** to continue.
- 3. Restart your system and check the details of your local disk to see if conversion is successful. Open **My Computer** and click the disk drive for details. (Click the expand icon if necessary.)

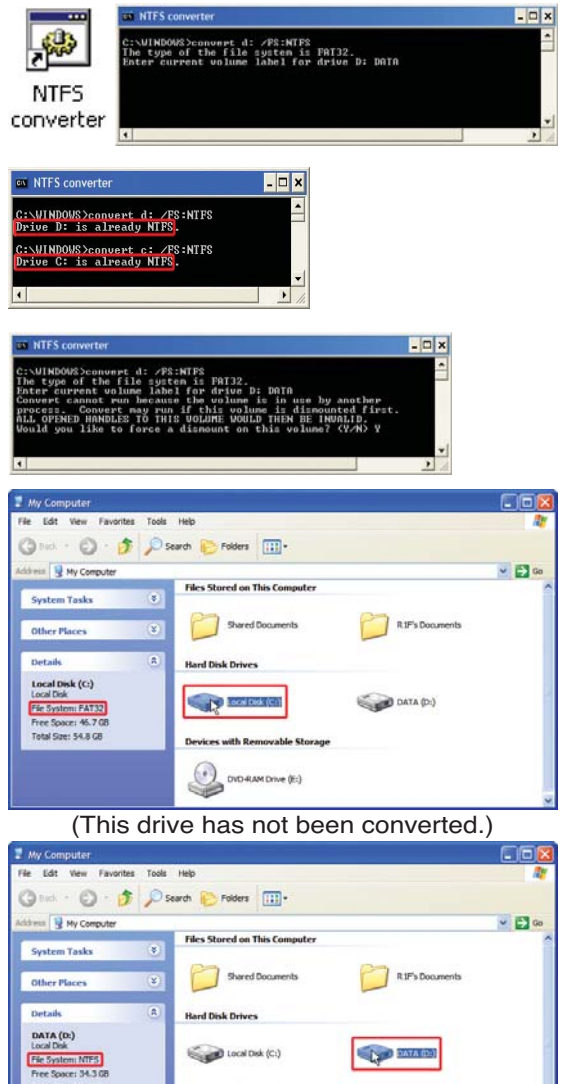

(This drive has been converted to NTFS.)

D-RAM Drive (E:)

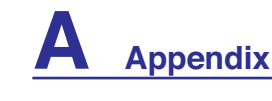

## <sup>®</sup> Glossary

## ACPI (Advanced Configuration and Power Management Interface)

Modern standard for reducing power usage in computers.

#### APM (Advanced Power Management)

Modern standard for reducing power usage in computers.

## AWG (American Wire Gauge)

NOTE: This table is for general reference only and should not be used as a source of the American Wire Gauge standard as this table may not be current or complete.

| Gauge<br>AWG | Diam<br>(mm) | Area<br>(mm2) | R<br>(ohm/km) | l@3A/mm2<br>(mA) | Gauge<br>AWG | Diam<br>(mm) | Area<br>(mm2) | R<br>(ohm/km) | l@3A/mm2<br>(mA) |
|--------------|--------------|---------------|---------------|------------------|--------------|--------------|---------------|---------------|------------------|
| 33           | 0.18         | 0.026         | 676           | 75               | 24           | 0.50         | 0.20          | 87.5          | 588              |
|              | 0.19         | 0.028         | 605           | 85               |              | 0.55         | 0.24          | 72.3          | 715              |
| 32           | 0.20         | 0.031         | 547           | 93               |              | 0.60         | 0.28          | 60.7          | 850              |
| 30           | 0.25         | 0.049         | 351           | 147              | 22           | 0.65         | 0.33          | 51.7          | 1.0 A            |
| 29           | 0.30         | 0.071         | 243           | 212              |              | 0.70         | 0.39          | 44.6          | 1.16 A           |
| 27           | 0.35         | 0.096         | 178           | 288              |              | 0.75         | 0.44          | 38.9          | 1.32 A           |
| 26           | 0.40         | 0.13          | 137           | 378              | 20           | 0.80         | 0.50          | 34.1          | 1.51 A           |
| 25           | 0.45         | 0.16          | 108           | 477              |              | 0.85         | 0.57          | 30.2          | 1.70 A           |

## BIOS (Basic Input/Output System)

BIOS is a set of routines that affect how the computer transfers data between computer components, such as memory, disks, and the display adapter. The BIOS instructions are built into the computer's read-only memory. BIOS parameters can be configured by the user through the BIOS Setup program. The BIOS can be updated using the provided utility to copy a new BIOS file into the EEPROM.

## **Bit (Binary Digit)**

Represents the smallest unit of data used by the computer. A bit can have one of two values: 0 or 1.

## Boot

Boot means to start the computer operating system by loading it into system memory. When the manual instructs you to "boot" your system (or computer), it means to turn ON your computer. "Reboot" means to restart your computer. When using Windows 95 or later, selecting "Restart" from "Start | Shut Down..." will reboot your computer.

## Byte (Binary Term)

One byte is a group of eight contiguous bits. A byte is used to represent a single alphanumeric character, punctuation mark, or other symbol.

## **Clock Throttling**

Chipset function which allows the processor's clock to be stopped and started at a known duty cycle. Clock throttling is used for power savings, thermal management, and reducing processing speed.

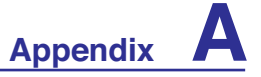

# Glossary (Cont.)

## **CPU (Central Processing Unit)**

The CPU, sometimes called "Processor," actually functions as the "brain" of the computer. It interprets and executes program commands and processes data stored in memory.

### **Device Driver**

A device driver is a special set of instructions that allows the computer's operating system to communicate with devices such as VGA, audio, Ethernet, printer, or modem.

## DVD

DVD is essentially a bigger, faster CD that can hold video as well as audio and computer data. With these capacities and access rates, DVD discs can provide you with dramatically-enhanced high-color, full-motion videos, better graphics, sharper pictures, and digital audio for a theater-like experience. DVD aims to encompass home entertainment, computers, and business information with a single digital format, eventually replacing audio CD, videotape, laserdisc, CD-ROM, and video game cartridges.

## ExpressCard

ExpressCard slot is 26 pins and support one ExpressCard/34mm or one ExpressCard/54mm expansion card. This new interface is faster by using a serial bus supporting USB 2.0 and PCI Express instead of the slower parallel bus used in the PC card slot. (Not compatible with previous PCMCIA cards.)

### Hardware

Hardware is a general term referring to the physical components of a computer system, including peripherals such as printers, modems, and pointing devices.

## **IDE (Integrated Drive Electronics)**

IDE devices integrate the drive control circuitry directly on the drive itself, eliminating the need for a separate adapter card (in the case for SCSI devices). UltraDMA/66 or 100 IDE devices can achieve up to 33MB/Sec transfer.

## IEEE1394 (1394)

Also known as iLINK (Sony) or FireWire (Apple). 1394 is a high speed serial bus like SCSI but has simple connections and hot-plugging capabilities like USB. The popular 1394a interface has a bandwidth of 400Mbits/sec and can handle up to 63 units on the same bus. The newer 1394b interface can support twice the speed and will appear in future models when peripherals support higher speeds. It is very likely that 1394, together with USB, will replace Parallel, IDE, SCSI, and EIDE ports. 1394 is also used in high-end digital equipment and should be marked "DV" for Digital Video port.

## Infrared Port (IrDA) (on selected models)

The infrared (IrDA) communication port allows convenient wireless data communication with infrared-equipped devices or computers up to 4Mbits/sec. This allows easy wireless synchronization with PDAs or mobile phones and even wireless printing to printers. Small offices can use IrDA technology to share a printer between several closely placed Notebook PCs and even send files to each other without a network.

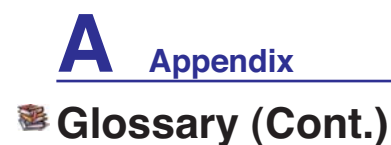

## Kensington<sup>®</sup> Locks

Kensington<sup>®</sup> locks (or compatible) allow the Notebook PC to be secured usually using a metal cable and lock that prevent the Notebook PC to be removed from a fixed object. Some security products may also include a motion detector to sound an alarm when moved.

### **Laser Classifications**

As lasers became more numerous and more widely used, the need to warn users of laser hazards became apparent. To meet this need, laser classifications were established. Current classification levels vary from optically safe, requiring no controls (Class 1) to very hazardous, requiring strict controls (Class 4).

- **CLASS 1:** A Class 1 laser or laser system emits levels of optical energy that are eye-safe and consequently require no controls. An example of this class of laser system is the checkout scanning device found in most grocery stores or lasers used in optical drives.
- **CLASS 2 & CLASS 3A:** Class 2 and Class 3A lasers emit visible, continuous-wave (CW) optical radiation levels slightly above the maximum permissible exposure (MPE) level. Although these lasers can cause eye damage, their brightness usually causes observers to look away or blink before eye damage occurs. These lasers have strict administrative controls requiring placement of signs warning personnel not to stare directly into the beam. Class 3A lasers must not be viewed with optically-aided devices.
- **CLASS 3B:** Class 3B lasers, and Class 3A lasers with outputs of 2.5mW, are hazardous to personnel who are within the beam path and look at the beam source directly or by specular reflection. These lasers cannot produce hazardous diffuse reflections. Personnel working with these lasers should wear appropriate protective eye wear during any operation of the laser. Class 3B lasers have both administrative and physical controls to protect personnel. Physical controls include limited access work areas. Administrative controls include special warning signs posted outside the entrances to the laser work spaces and lights outside the entrances that warn personnel when the lasers are in use.
- **CLASS 4:** Class 4 lasers are high-power lasers that will cause damage to unprotected eyes and skin through intra-beam viewing and specular or diffuse reflections. Consequently, no personnel should be in a room where a Class 4 laser is operating without proper eye protection.

## PCI Bus (Peripheral Component Interconnect Local Bus)

PCI bus is a specification that defines a 32-bit data bus interface. PCI is a standard widely used by expansion card manufacturers.

## POST (Power On Self Test)

When you turn on the computer, it will first run through the POST, a series of software-controlled diagnostic tests. The POST checks system memory, the motherboard circuitry, the display, the keyboard, the diskette drive, and other I/O devices.

Appendix A

# Glossary (Cont.)

## **RAM (Random Access Memory)**

RAM (usually just called memory) is the place in a computer where the operating system, application programs, and data in current use are temporarily kept so that they can be quickly reached by the computer's processor instead of having to read from and write to slower storage such as the hard disk or optical disc.

## **Suspend Mode**

In Save-to-RAM (STR) and Save-to-Disk (STD), the CPU clock is stopped and most of the Notebook PC devices are put in their lowest active state. The Notebook PC enters Suspend when the system remains idle for a specified amount of time or manually using the function keys. The time-out setting of both Hard Disk and Video can be set by the BIOS Setup. The Power LED blinks when the Notebook PC is in STR mode. In STD mode, the Notebook PC will appear to be powered OFF.

## System Disk

A system disk contains the core file of an operating system and is used to boot up the operating system.

## TPM (Trusted Platform Module) (on selected models)

The TPM is a security hardware device on the system board that will hold computer-generated keys for encryption. It is a hardware-based solution that can help avoid attacks by hackers looking to capture passwords and encryption keys to sensitive data. The TPM provides the ability to the PC or Notebook PC to run applications more secure and to make transactions and communication more trustworthy.

## **Twisted-Pair Cable**

The cable used to connect the Ethernet card to a host (generally a Hub or Switch) is called a straightthrough Twisted Pair Ethernet (TPE). The end connectors are called RJ-45 connectors, which are not compatible with RJ-11 telephone connectors. If connecting two computers together without a hub in between, a crossover twisted-pair is required.

## UltraDMA/66 or 100

UltraDMA/66 or 100 are new specifications to improve IDE transfer rates. Unlike traditional PIO mode, which only uses the rising edge of IDE command signal to transfer data, UltraDMA/66 or 100 uses both rising edge and falling edge.

## **USB (Universal Serial Bus)**

A new 4-pin serial peripheral bus that allows plug and play computer peripherals such as keyboard, mouse, joystick, scanner, printer and modem/ISDN to be automatically configured when they are attached physically without having to install drivers or reboot. With USB, the traditional complex cables from back panel of your PC can be eliminated.

# **Declarations and Safety Statements**

## 2 DVD-ROM Drive Information

The Notebook PC comes with an optional DVD-ROM drive or a CD-ROM drive. In order to view DVD titles, you must install your own DVD viewer software. Optional DVD viewer software may be purchased with this Notebook PC. The DVD-ROM drive allows the use of both CD and DVD discs.

## **Regional Playback Information**

Playback of DVD movie titles involves decoding MPEG2 video, digital AC3 audio and decryption of CSS protected content. CSS (sometimes called copy guard) is the name given to the content protection scheme adopted by the motion picture industry to satisfy a need to protect against unlawful content duplication.

Although the design rules imposed on CSS licensors are many, one rule that is most relevant is playback restrictions on regionalized content. In order to facilitate geographically staggered movie releases, DVD video titles are released for specific geographic regions as defined in "Region Definitions" below. Copyright laws require that all DVD movies be limited to a particular region (usually coded to the region at which it is sold). While DVD movie content may be released for multiple regions, CSS design rules require that any system capable of playing CSS encrypted content must only be capable of playing one region.

NOTE: The region setting may be changed up to five times using the viewer software, then it can only play DVD movies for the last region setting. Changing the region code after that will require factory resetting which is not covered by warranty. If resetting is desired, shipping and resetting costs will be at the expense of the user.

## **Region Definitions**

**Region 1** Canada, US, US Territories

#### **Region 2**

Czech, Egypt, Finland, France, Germany, Gulf States, Hungary, Iceland, Iran, Iraq, Ireland, Italy, Japan, Netherlands, Norway, Poland, Portugal, Saudi Arabia, Scotland, South Africa, Spain, Sweden, Switzerland, Syria, Turkey, UK, Greece, Former Yugoslav Republics, Slovakia

#### **Region 3**

Burma, Indonesia, South Korea, Malaysia, Philippines, Singapore, Taiwan, Thailand, Vietnam

#### **Region 4**

Australia, Caribbean (Except US Territories), Central America, New Zealand, Pacific Islands, South America

#### **Region 5**

CIS, India, Pakistan, Rest of Africa, Russia, North Korea

## Region 6

China

Appendix A

## Internal Modem Compliancy

The Notebook PC with internal modem model complies with JATE (Japan), FCC (US, Canada, Korea, Taiwan), and CTR21. The internal modem has been approved in accordance with Council Decision 98/482/EC for pan-European single terminal connection to the public switched telephone network (PSTN). However due to differences between the individual PSTNs provided in different countries, the approval does not, of itself, give an unconditional assurance of successful operation on every PSTN network termination point. In the event of problems you should contact your equipment supplier in the first instance.

### **Overview**

On 4th August 1998 the European Council Decision regarding the CTR 21 has been published in the Official Journal of the EC. The CTR 21 applies to all non voice terminal equipment with DTMF-dialling which is intended to be connected to the analogue PSTN (Public Switched Telephone Network).

CTR 21 (Common Technical Regulation) for the attachment requirements for connection to the analogue public switched telephone networks of terminal equipment (excluding terminal equipment supporting the voice telephony justified case service) in which network addressing, if provided, is by means of dual tone multifrequency signalling.

## **Network Compatibility Declaration**

Statement to be made by the manufacturer to the Notified Body and the vendor: "This declaration will indicate the networks with which the equipment is designed to work and any notified networks with which the equipment may have inter-working difficulties"

## **Network Compatibility Declaration**

Statement to be made by the manufacturer to the user: "This declaration will indicate the networks with which the equipment is designed to work and any notified networks with which the equipment may have inter-working difficulties. The manufacturer shall also associate a statement to make it clear where network compatibility is dependent on physical and software switch settings. It will also advise the user to contact the vendor if it is desired to use the equipment on another network."

Up to now the Notified Body of CETECOM issued several pan-European approvals using CTR 21. The results are Europe's first modems which do not require regulatory approvals in each individual European country.

## **Non-Voice Equipment**

Answering machines and loud-speaking telephones can be eligible as well as modems, fax machines, auto-dialers and alarm systems. Equipment in which the end-to-end quality of speech is controlled by regulations (e.g. handset telephones and in some countries also cordless telephones) is excluded.

## □ Internal Modem Compliancy (Cont.) This table shows the countries currently under the CTR21 standard.

| <u>Country</u>               | <b>Applied</b> | More Testing   |
|------------------------------|----------------|----------------|
| Austria                      | Yes            | No             |
| Belgium                      | Yes            | No             |
| Czech Republic               | No             | Not Applicable |
| Denmark <sup>1</sup>         | Yes            | Yes            |
| Finland                      | Yes            | No             |
| France                       | Yes            | No             |
| Germany                      | Yes            | No             |
| Greece                       | Yes            | No             |
| Hungary                      | No             | Not Applicable |
| Iceland                      | Yes            | No             |
| Ireland                      | Yes            | No             |
| Italy                        | Still Pending  | Still Pending  |
| Israel                       | No             | No             |
| Lichtenstein                 | Yes            | No             |
| Luxemburg                    | Yes            | No             |
| The Netherlands <sup>1</sup> | Yes            | Yes            |
| Norway                       | Yes            | No             |
| Poland                       | No             | Not Applicable |
| Portugal                     | No             | Not Applicable |
| Spain                        | No             | Not Applicable |
| Sweden                       | Yes            | No             |
| Switzerland                  | Yes            | No             |
| United Kingdom               | Yes            | No             |

This information was copied from CETECOM and is supplied without liability. For updates to this table, you may visit http://www.cetecom.de/technologies/ctr\_21.html

<sup>1</sup> National requirements will apply only if the equipment may use pulse dialling (manufacturers may state in the user guide that the equipment is only intended to support DTMF signalling, which would make any additional testing superfluous).

In The Netherlands additional testing is required for series connection and caller ID facilities.

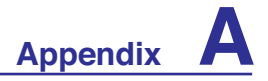

## FC Federal Communications Commission Statement

This device complies with FCC Rules Part 15. Operation is subject to the following two conditions:

- This device may not cause harmful interference, and
- This device must accept any interference received, including interference that may cause undesired operation.

This equipment has been tested and found to comply with the limits for a class B digital device, pursuant to Part 15 of the Federal Communications Commission (FCC) rules. These limits are designed to provide reasonable protection against harmful interference in a residential installation. This equipment generates, uses, and can radiate radio frequency energy and, if not installed and used in accordance with the instructions, may cause harmful interference to radio communications. However, there is no guarantee that interference will not occur in a particular installation. If this equipment does cause harmful interference to radio or television reception, which can be determined by turning the equipment off and on, the user is encouraged to try to correct the interference by one or more of the following measures:

- Reorient or relocate the receiving antenna.
- Increase the separation between the equipment and receiver.
- Connect the equipment into an outlet on a circuit different from that to which the receiver is connected.
- Consult the dealer or an experienced radio/TV technician for help.

WARNING! The use of a shielded-type power cord is required in order to meet FCC emission limits and to prevent interference to the nearby radio and television reception. It is essential that only the supplied power cord be used. Use only shielded cables to connect I/O devices to this equipment. You are cautioned that changes or modifications not expressly approved by the party responsible for compliance could void your authority to operate the equipment.

(Reprinted from the Code of Federal Regulations #47, part 15.193, 1993. Washington DC: Office of the Federal Register, National Archives and Records Administration, U.S. Government Printing Office.)

## **(**CE Mark Warning

This is a Class B product, in a domestic environment, this product may cause radio interference, in which case the user may be required to take adequate measures.

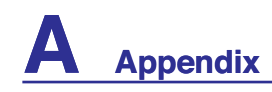

## FC FCC Radio Frequency Interference Requirements

This device is restricted to INDOOR USE due to its operation in the 5.15 to 5.25GHz frequency range. FCC requires this product to be used indoors for the frequency range 5.15 to 5.25GHz to reduce the potential for harmful interference to co-channel of the Mobile Satellite Systems.

High power radars are allocated as primary user of the 5.25 to 5.35GHz and 5.65 to 5.85GHz bands. These radar stations can cause interference with and / or damage this device.

IMPORTANT: This device and its antenna(s) must not be co-located or operating in conjunction with any other antenna or transmitter.

## FC FCC Radio Frequency (RF) Exposure Caution Statement

This equipment complies with FCC RF exposure limits set forth for an uncontrolled environment. To maintain compliance with FCC RF exposure compliance requirements, please follow operation instructions in the user's manual. This equipment is for operation within 5.15 GHz and 5.25GHz frequency ranges and is restricted to indoor environments only.

A

FCC Caution: Any changes or modifications not expressly approved by the party responsible for compliance could void the user's authority to operate this equipment. "The manufacturer declares that this device is limited to Channels 1 through 11 in the 2.4GHz frequency by specified firmware controlled in the USA."

## R&TTE Directive (1999/5/EC)

The following items were completed and are considered relevant and sufficient for the R&TTE (Radio & Telecommunications Terminal Equipment) directive:

- Essential requirements as in [Article 3]
- Protection requirements for health and safety as in [Article 3.1a]
- Testing for electric safety according to [EN 60950]
- Protection requirements for electromagnetic compatibility in [Article 3.1b]
- Testing for electromagnetic compatibility in [EN 301 489-1] & [EN 301]
- Testing according to [489-17]
- Effective use of the radio spectrum as in [Article 3.2]
- Radio test suites according to [EN 300 328-2]

## SAR Value:

2.4GHz Band (2412MHz~2462MHz)=1.445 W/kg, 5.2GHz Band ((5150MHz~5250MHz)= 0.983 W /kg 5.8GHz Band ((5725MHz~5850MHz)= 1.477W /kg

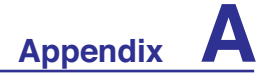

## Wireless Operation Channel for Different Domains

| N. America  | 2.412-2.462 GHz |
|-------------|-----------------|
| Japan       | 2.412-2.484 GHz |
| Europe ETSI | 2.412-2.472 GHz |

Ch01 through CH11 Ch01 through Ch14 Ch01 through Ch13

## Sector Structure Wireless Frequency Bands

Some areas of France have a restricted frequency band. The worst case maximum authorized power indoors are:

- 10mW for the entire 2.4 GHz band (2400 MHz–2483.5 MHz)
- 100mW for frequencies between 2446.5 MHz and 2483.5 MHz

#### NOTE: Channels 10 through 13 inclusive operate in the band 2446.6 MHz to 2483.5 MHz.

There are few possibilities for outdoor use: On private property or on the private property of public persons, use is subject to a preliminary authorization procedure by the Ministry of Defense, with maximum authorized power of 100mW in the 2446.5–2483.5 MHz band. Use outdoors on public property is not permitted.

In the departments listed below, for the entire 2.4 GHz band:

- Maximum authorized power indoors is 100mW
- Maximum authorized power outdoors is 10mW

Departments in which the use of the 2400–2483.5 MHz band is permitted with an EIRP of less than 100mW indoors and less than 10mW outdoors:

| 01 | Ain Orientales      | 02 | Aisne          | 03 | Allier         | 05 | Hautes Alpes          |
|----|---------------------|----|----------------|----|----------------|----|-----------------------|
| 08 | Ardennes            | 09 | Ariège         | 11 | Aude           | 12 | Aveyron               |
| 16 | Charente            | 24 | Dordogne       | 25 | Doubs          | 26 | Drôme                 |
| 32 | Gers                | 36 | Indre          | 37 | Indre et Loire | 41 | Loir et Cher          |
| 45 | Loiret              | 50 | Manche         | 55 | Meuse          | 58 | Nièvre                |
| 59 | Nord                | 60 | Oise           | 61 | Orne           | 63 | Puy du Dôme           |
| 64 | Pyrénées Atlantique | 66 | Pyrénées       | 67 | Bas Rhin       | 68 | Haut Rhin             |
| 70 | Haute Saône         | 71 | Saône et Loire | 75 | Paris          | 82 | Tarn et Garonne       |
| 84 | Vaucluse            | 88 | Vosges         | 89 | Yonne          | 90 | Territoire de Belfort |
| 94 | Val de Marne        |    |                |    |                |    |                       |

This requirement is likely to change over time, allowing you to use your wireless LAN card in more areas within France. Please check with ART for the latest information (www.art-telecom.fr)

**NOTE:** Your WLAN Card transmits less than 100mW, but more than 10mW.

## UL Safety Notices

Required for UL 1459 covering telecommunications (telephone) equipment intended to be electrically connected to a telecommunication network that has an operating voltage to ground that does not exceed 200V peak, 300V peak-to-peak, and 105V rms, and installed or used in accordance with the National Electrical Code (NFPA 70).

When using the Notebook PC modem, basic safety precautions should always be followed to reduce the risk of fire, electric shock, and injury to persons, including the following:

- **Do not use** the Notebook PC near water, for example, near a bath tub, wash bowl, kitchen sink or laundry tub, in a wet basement or near a swimming pool.
- **Do not use** the Notebook PC during an electrical storm. There may be a remote risk of electric shock from lightning.
- **Do not use** the Notebook PC in the vicinity of a gas leak.

Required for UL 1642 covering primary (non-rechargeable) and secondary (rechargeable) lithium batteries for use as power sources in products. These batteries contain metallic lithium, or a lithium alloy, or a lithium ion, and may consist of a single electrochemical cell or two or more cells connected in series, parallel, or both, that convert chemical energy into electrical energy by an irreversible or reversible chemical reaction.

- **Do not** dispose the Notebook PC battery pack in a fire, as they may explode. Check with local codes for possible special disposal instructions to reduce the risk of injury to persons due to fire or explosion.
- **Do not** use power adapters or batteries from other devices to reduce the risk of injury to persons due to fire or explosion. Use only UL certified power adapters or batteries supplied by the manufacturer or authorized retailers.

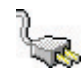

## **Power Safety Requirement**

Products with electrical current ratings up to 6A and weighing more than 3Kg must use approved power cords greater than or equal to: H05VV-F, 3G, 0.75mm<sup>2</sup> or H05VV-F, 2G, 0.75mm<sup>2</sup>.

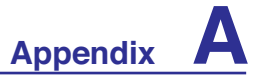

## Nordic Lithium Cautions (for lithium-ion batteries)

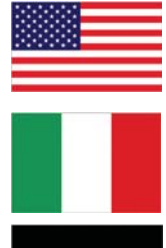

**CAUTION!** Danger of explosion if battery is incorrectly replaced. Replace only with the same or equivalent type recommended by the manufacturer. Dispose of used batteries according to the manufacturer's instructions. (English)

**ATTENZIONE!** Rischio di esplosione della batteria se sostituita in modo errato. Sostituire la batteria con un una di tipo uguale o equivalente consigliata dalla fabbrica. Non disperdere le batterie nell'ambiente. (Italian)

**VORSICHT!** Explosionsgetahr bei unsachgemäßen Austausch der Batterie. Ersatz nur durch denselben oder einem vom Hersteller empfohlenem ähnlichen Typ. Entsorgung gebrauchter Batterien nach Angaben des Herstellers. (German)

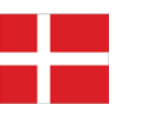

**ADVARSELI!** Lithiumbatteri - Eksplosionsfare ved fejlagtig håndtering. Udskiftning må kun ske med batteri af samme fabrikat og type. Levér det brugte batteri tilbage til leverandøren. (Danish)

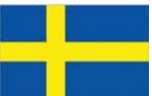

**VARNING!** Explosionsfara vid felaktigt batteribyte. Använd samma batterityp eller en ekvivalent typ som rekommenderas av apparattillverkaren. Kassera använt batteri enligt fabrikantens instruktion. (Swedish)

**VAROITUS!** Paristo voi räjähtää, jos se on virheellisesti asennettu. Vaihda paristo ainoastaan laitevalmistajan sousittelemaan tyyppiin. Hävitä käytetty paristo valmistagan ohjeiden mukaisesti. (Finnish)

**ATTENTION!** Il y a danger d'explosion s'il y a remplacement incorrect de la batterie. Remplacer uniquement avec une batterie du mêre type ou d'un type équivalent recommandé par le constructeur. Mettre au rebut les batteries usagées conformément aux instructions du fabricant. (French)

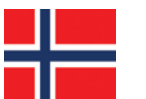

**ADVARSEL!** Eksplosjonsfare ved feilaktig skifte av batteri. Benytt samme batteritype eller en tilsvarende type anbefalt av apparatfabrikanten. Brukte batterier kasseres i henhold til fabrikantens instruksjoner. (Norwegian)

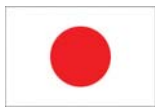

標準品以外の使用は、危険の元になります。交換品を使用する場合、製造者 に指定されるものを使って下さい。製造者の指示に従って処理して下さい。

(Japanese)

## Optical Drive Safety Information

## Laser Safety Information

Internal or external optical drives sold with this Notebook PC contains a CLASS 1 LASER PRODUCT. Laser classifications can be found in the glossary at the end of this user's manual.

WARNING: Making adjustments or performing procedures other than those specified in the user's manual may result in hazardous laser exposure. Do not attempt to disassemble the optical drive. For your safety, have the optical drive serviced only by an authorized service provider.

## Service warning label

CAUTION: INVISIBLE LASER RADIATION WHEN OPEN. DO NOT STARE INTO BEAM OR VIEW DIRECTLY WITH OPTICAL INSTRUMENTS.

## **CDRH Regulations**

The Center for Devices and Radiological Health (CDRH) of the U.S. Food and Drug Administration implemented regulations for laser products on August 2, 1976. These regulations apply to laser products manufactured from August 1, 1976. Compliance is mandatory for products marketed in the United States.

WARNING: Use of controls or adjustments or performance of procedures other than those specified herein or in the laser product installation guide may result in hazard-ous radiation exposure.

## **©** Macrovision Corporation Product Notice

This product incorporates copyright protection technology that is protected by method claims of certain U.S.A. patents and other intellectual property rights owned by Macrovision Corporation and other rights owners. Use of this copyright protection technology must be authorized by Macrovision Corporation, and is intended for home and other limited viewing uses only *unless otherwise authorized by Macrovision Corporation*. Reverse engineering or disassembly is prohibited.

Appendix A

# CTR 21 Approval (for Notebook PC with built-in Modem)

|   | Danish     | -Udstyret er i henhold til Rådets beslutning 98/482/EF EU-godkendt til at blive opkoblet på de offentlige telefonnet som enkeltforbundet terminal. På grund af forskelle mellem de offentlige telefonnet i de forskellige lande giver godkendelsen dog ikke i sig selv ubetinget garanti for, at udstyret kan fungere korrekt på samtlige nettermineringspunkter på de offentlige telefonnet.                                                                  |
|---|------------|----------------------------------------------------------------------------------------------------|
|   |            | I tilfælde af problemer bør De i første omgang henvende Dem til leverandøren af udstyret.«                                                                                                    |
|   | Dutch      | "Dit apparaat is goedgekeurd volgens Beschikking 98/482/EG van de Raad voor de pan-Europese<br>aansluiting van enkelvoudige eindapparatuur op het openbare geschakelde telefoonnetwerk (PSTN).<br>Gezien de verschillen tussen de individuele PSTN's in de verschillende landen, biedt deze goed-<br>keuring op zichzelf geen onvoorwaardelijke garantie voor een succesvolle werking op elk<br>PSTN-netwerkaansluitpunt.                                      |
|   |            | Neem bij problemen in eerste instantie contact op met de leverancier van het apparaat.".                                                                                                    |
|   | English    | 'The equipment has been approved in accordance with Council Decision 98/482/EC for pan-European<br>single terminal connection to the public switched telephone network (PSTN). However, due to<br>differences between the individual PSTNs provided in different countries, the approval does not, of<br>itself, give an unconditional assurance of successful operation on every PSTN network termination<br>point.                                           |
|   |            | In the event of problems, you should contact your equipment supplier in the first instance.'                                                                                                    |
| _ | Finnish    | "Tämä laite on hyväksytty neuvoston päätöksen 98/482/EY mukaisesti liitettäväksi yksittäisenä laitteena<br>yleiseen kytkentäiseen puhelinverkkoon (PSTN) EU:n jäsenvaltioissa. Eri maiden yleisten kytkentäisten<br>puhelinverkkojen välillä on kuitenkin eroja, joten hyväksyntä ei sellaisenaan takaa häiriötöntä<br>toimintaa kaikkien yleisten kytkentäisten puhelinverkkojen liityntäpisteissä.                                                           |
|   |            | Ongeimien ilmetessa ottakaa viipymättä yhteyttä läitteen toimittajaan.                                                                                                    |
|   | French     | •Cet équipement a reçu l'agrément, conformément à la décision 98/482/CE du Conseil, concernant la connexion paneuropéenne de terminal unique aux réseaux téléphoniques publics commutés (RTPC). Toutefois, comme il existe des différences d'un pays à l'autre entre les RTPC, l'agrément en soi ne constitue pas une garantie absolue de fonctionnement optimal à chaque point de terminaison du réseau RTPC.                                                 |
|   |            | En cas de problème, vous devez contacter en premier lieu votre fournisseur.»                                                                                                    |
|   | German     | "Dieses Gerät wurde gemäß der Entscheidung 98/482/EG des Rates europaweit zur Anschaltung als<br>einzelne Endeinrichtung an das öffentliche Fernsprechnetz zugelassen. Aufgrund der zwischen den<br>öffentlichen Fernsprechnetzen verschiedener Staaten bestehenden Unterschiede stellt diese Zulassung<br>an sich jedoch keine unbedingte Gewähr für einen erfolgreichen Betrieb des Geräts an jedem<br>Netzabschlußpunkt dar.                                |
|   |            | Falls beim Betrieb Probleme auftreten, sollten Sie sich zunächst an ihren Fachhändler wenden."                                                                                                    |
|   | Greek      | «Ο εξοπλισμός έχει εγκριδεί για πανευρωπαϊκή σύνδεση μεμονωμέου τερματικού με το δημόσιο<br>πλεφωνικό δίκτιο μεταγωγής (PSTN), σύμφωνα με την απόφαση 98/482/ΕΚ του Συμδουλίου ωστόσο,<br>επειδή υπάρχουν διαφορές μεταξύ των επιμέρους PSTN που παρέχονται σε διάφορες χώρες, η έγκριση δεν<br>παρέχει αφ' εαυτής ανεπιφύλακτη εξασφάλιση επιτυχούς λειτουργίας σε κάδε σημείο απόληξης του<br>δικτίου PSTN.                                                  |
|   |            | Εάν ανακύψουν προβλήματα, θα πρέπει κατ' αρχάς να απευθύνεστε στον προμηθευτή του εξοπλισμού<br>σας.»                                                                                                    |
|   | Italian    | •La presente apparecchiatura terminale è stata approvata in conformità della decisione 98/482/CE del<br>Consiglio per la connessione paneuropea come terminale singolo ad una rete analogica PSTN. A causa<br>delle differenze tra le reti dei differenti paesi, l'approvazione non garantisce però di per sé il<br>funzionamento corretto in tutti i punti di terminazione di rete PSTN.                                                                      |
|   |            | In caso di problemi contattare in primo luogo il fornitore del prodotto.»                                                                                                    |
|   | Portuguese | •Este equipamento foi aprovado para ligação pan-europeia de um único terminal à rede telefónica<br>pública comutada (RTPC) nos termos da Decisão 98/482/CE. No entanto, devido às diferenças<br>existentes entre as RTPC dos diversos países, a aprovação não garante incondicionalmente, por si só,<br>um funcionamento correcto em todos os pontos terminais da rede da RTPC.                                                                                |
|   |            | Em caso de problemas, deve entrar-se em contacto, em primeiro lugar, com o fornecedor do equipamento.»                                                                                                    |
|   | Spanish    | •Este equipo ha sido homologado de conformidad con la Decisión 98/482/CE del Consejo para la conexión paneuropea de un terminal simple a la red telefónica pública conmutada (RTPC). No obstante, a la vista de las diferencias que existen entre las RTPC que se ofrecen en diferentes países, la homologación no constituye por si sola una garantía incondicional de funcionamiento satisfactorio en todos los puntos de terminación de la red de una RTPC. |
|   |            | En caso de surgir algún problema, procede ponerse en contacto en primer lugar con el proveedor del equipo.».                                                                                                    |
|   | Swedish    | "Utrustningen har godkänts i enlighet med rådets beslut 98/482/EG för alleuropeisk anslutning som<br>enskild terminal till det allmänt tillgängliga kopplade telenätet (PSTN). På grund av de skillnader som<br>finns mellan telenätet i olika länder utgör godkännandet emellettid inte i sig självt en absolut garanti<br>för att utrustningen kommer att fungera tillfredsställande vid varje telenätsanslutningspunkt.                                     |
|   |            | Om problem uppstår bör ni i första hand kontakta leverantören av utrustningen."                                                                                                    |

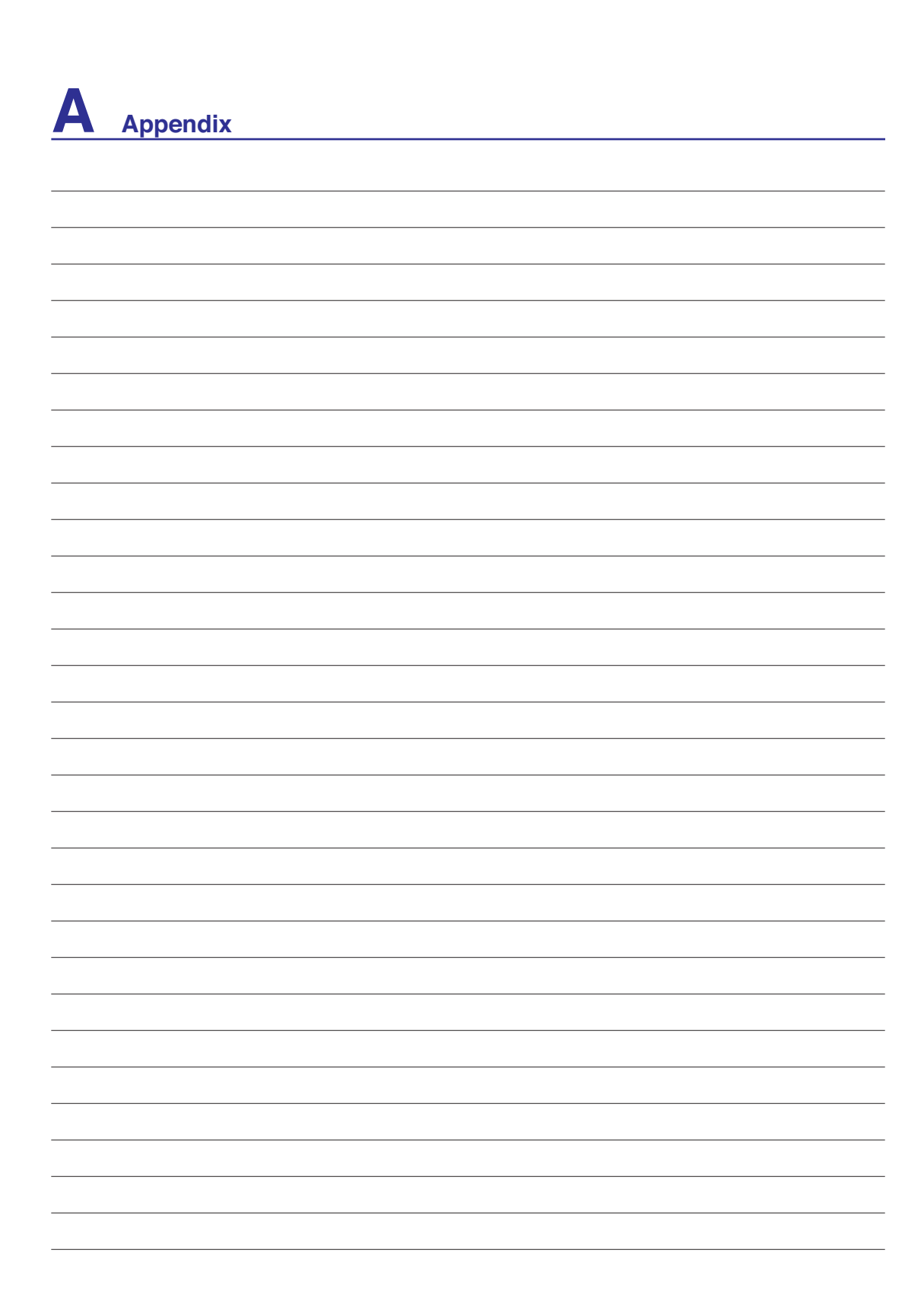

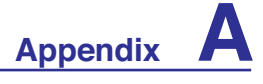

## Notebook PC Information

This page is provided for recording information concerning your Notebook PC for future reference or for technical support. Keep this User's Manual in a secured location if passwords are filled out.

| Owner's Name:         |             | Owner's Telephone:   |  |
|-----------------------|-------------|----------------------|--|
| Manufacturer:         | Model:      | Serial Number:       |  |
| Display Size:         | Resolution: | Memory Size:         |  |
| Retailer:             | Location:   | Purchase Date:       |  |
| Hard Drive Manufactu  | rer:        | Capacity:            |  |
| Optical Drive Manufac | turer:      | Туре:                |  |
| BIOS Version:         |             | Date:                |  |
| Accessories:          |             |                      |  |
| Accessories:          |             |                      |  |
| Software              |             |                      |  |
| Operating System:     | Version:    | Serial Number:       |  |
| Software:             | Version:    | Serial Number:       |  |
| Software:             | Version:    | Serial Number:       |  |
| % Security            |             |                      |  |
| Supervisor Name:      |             | Supervisor Password: |  |
| User Name:            |             | User Password:       |  |
| Network               |             |                      |  |
| User Name:            | Password:   | Domain:              |  |
| User Name:            | Password:   | Domain:              |  |

# **Copyright Information**

No part of this manual, including the products and software described in it, may be reproduced, transmitted, transcribed, stored in a retrieval system, or translated into any language in any form or by any means, except documentation kept by the purchaser for backup purposes, without the express written permission of ASUSTEK COMPUTER INC. ("ASUS").

ASUS PROVIDES THIS MANUAL "AS IS" WITHOUT WARRANTY OF ANY KIND, EITHER EXPRESS OR IMPLIED, INCLUDING BUT NOT LIMITED TO THE IMPLIED WARRANTIES OR CONDITIONS OF MERCHANTABILITY OR FITNESS FOR A PARTICULAR PURPOSE. IN NO EVENT SHALL ASUS, ITS DIRECTORS, OFFICERS, EMPLOYEES OR AGENTS BE LIABLE FOR ANY INDIRECT, SPECIAL, INCIDENTAL, OR CONSEQUENTIAL DAMAGES (INCLUDING DAMAGES FOR LOSS OF PROFITS, LOSS OF BUSINESS, LOSS OF USE OR DATA, INTER-RUPTION OF BUSINESS AND THE LIKE), EVEN IF ASUS HAS BEEN ADVISED OF THE POS-SIBILITY OF SUCH DAMAGES ARISING FROM ANY DEFECT OR ERROR IN THIS MANUAL OR PRODUCT.

Products and corporate names appearing in this manual may or may not be registered trademarks or copyrights of their respective companies, and are used only for identification or explanation and to the owners' benefit, without intent to infringe.

SPECIFICATIONS AND INFORMATION CONTAINED IN THIS MANUAL ARE FURNISHED FOR INFORMATIONAL USE ONLY, AND ARE SUBJECT TO CHANGE AT ANY TIME WITHOUT NO-TICE, AND SHOULD NOT BE CONSTRUED AS A COMMITMENT BY ASUS. ASUS ASSUMES NO RESPONSIBILITY OR LIABILITY FOR ANY ERRORS OR INACCURACIES THAT MAY APPEAR IN THIS MANUAL, INCLUDING THE PRODUCTS AND SOFTWARE DESCRIBED IN IT.

Copyright © 2007 ASUSTeK COMPUTER INC. All Rights Reserved.

# **Limitation of Liability**

Circumstances may arise where because of a default on ASUS' part or other liability, you are entitled to recover damages from ASUS. In each such instance, regardless of the basis on which you are entitled to claim damages from ASUS, ASUS is liable for no more than damages for bodily injury (including death) and damage to real property and tangible personal property; or any other actual and direct damages resulted from omission or failure of performing legal duties under this Warranty Statement, up to the listed contract price of each product.

ASUS will only be responsible for or indemnify you for loss, damages or claims based in contract, tort or infringement under this Warranty Statement.

This limit also applies to ASUS' suppliers and its reseller. It is the maximum for which ASUS, its suppliers, and your reseller are collectively responsible.

UNDER NO CIRCUMSTANCES IS ASUS LIABLE FOR ANY OF THE FOLLOWING: (1) THIRD-PARTY CLAIMS AGAINST YOU FOR DAMAGES; (2) LOSS OF, OR DAMAGE TO, YOUR RE-CORDS OR DATA; OR (3) SPECIAL, INCIDENTAL, OR INDIRECT DAMAGES OR FOR ANY ECONOMIC CONSEQUENTIAL DAMAGES (INCLUDING LOST PROFITS OR SAVINGS), EVEN IF ASUS, ITS SUPPLIERS OR YOUR RESELLER IS INFORMED OF THEIR POSSIBILITY.

## Service and Support

Visit our multi-language web site at http://support.asus.com

## FEDERAL COMMUNICATIONS COMMISSION INTERFERENCE STATEMENT

This equipment has been tested and found to comply with the limits for a Class B digital device, pursuant to Part 15 of the FCC Rules. These limits are designed to provide reasonable protection against harmful interference in a residential installation. This equipment generates, uses and can radiate radio frequency energy and, if not installed and used in accordance with the instructions, may cause harmful interference to radio communications. However, there is no guarantee that interference will not occur in a particular installation. If this equipment does cause harmful interference to radio or television reception, which can be determined by turning the equipment off and on, the user is encouraged to try to correct the interference by one or more of the following measures:

- Reorient or relocate the receiving antenna.
- Increase the separation between the equipment and receiver.
- Connect the equipment into an outlet on a circuit different from that to which the receiver is connected.
- Consult the dealer or an experienced radio/TV technician for help.

## CAUTION:

Any changes or modifications not expressly approved by the party responsible for compliance could void the user's authority to operate the equipment.

This device complies with Part 15 of the FCC Rules. Operation is subject to the following two conditions:

- (1) This device may not cause harmful interference and
- (2) This device must accept any interference received, including interference that may cause undesired operation.

## FCC RF Radiation Exposure Statement

This equipment complies with FCC RF radiation exposure limits set forth for an uncontrolled environment.

This equipment must not be co-located or operating in conjunction with any other antenna or transmitter.

"The user is cautioned that this device should be used only as specified within this manual to meet RF exposure requirements. Use of this device in a manner inconsistent with this manual could lead to excessive RF exposure conditions. "